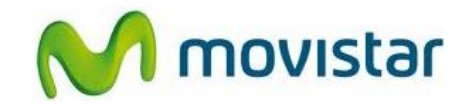

## Pasos para configurar una cuenta de correo Exchange

(Las imágenes corresponden a la versión 2.3 del sistema operativo Android)

- 1. El usuario debe tener los permisos necesarios (acceso OWA) para poder sincronizar su cuenta de correo Exchange a través de Internet.
- 2. Ir al menú principal y seleccionar **Email**.

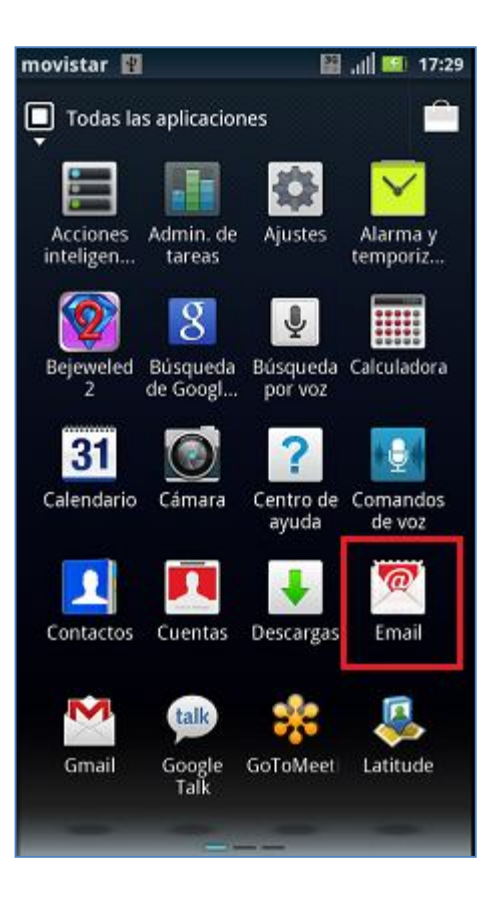

## Motorola XT910 Razr CONFIGURACIÓN CORREO EXCHANGE

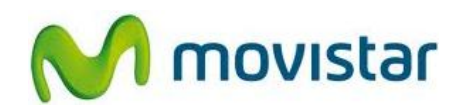

 Si es la primera vez que configura una cuenta de correo presionar Sincr. empresa (luego ir al paso 5).

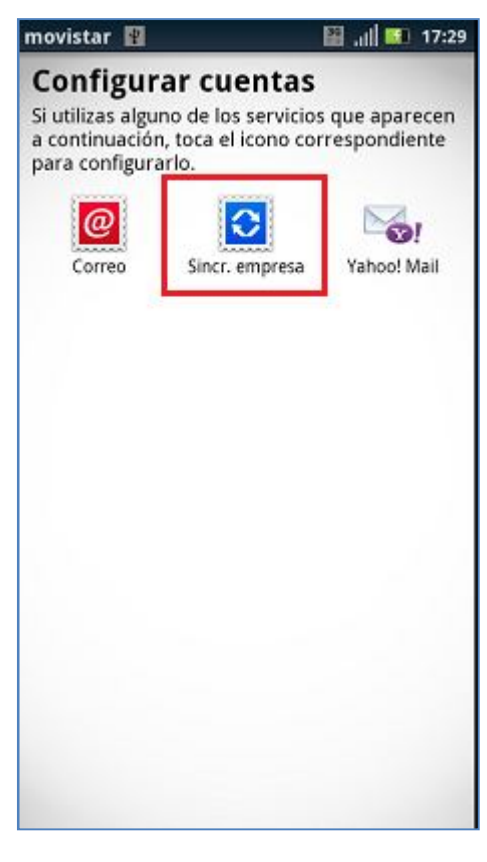

 Si anteriormente ya ha configurado una cuenta de correo, presionar el icono superior izquierdo y seleccionar Nueva cuenta (luego ir al paso 2).

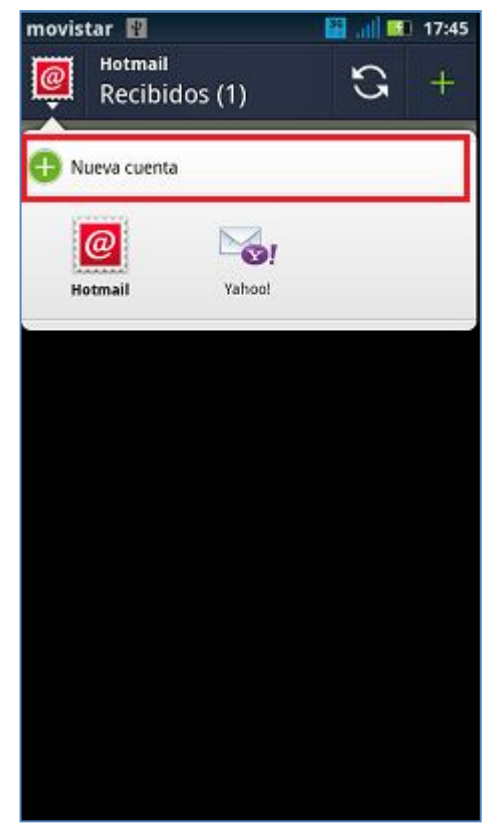

## Motorola XT910 Razr CONFIGURACIÓN CORREO EXCHANGE

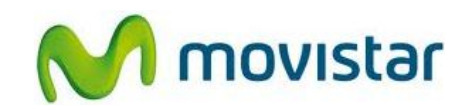

5. Se le pedirá información de su cuenta de correo Exchange.

Ingresar Dirección de correo electrónico, Contraseña, Dominio, Nombre de usuario y el nombre de Servidor.

Si el servidor Exchange lo requiere activar la casilla **Usar conexión segura**.

Presionar Siguiente.

| novistar 📳                                          | 🔛 📶 ⊡ 17:48 |
|-----------------------------------------------------|-------------|
| Introduce tu cuenta de<br>Sincr. empresa existente: |             |
| Dirección de correo electrónico:                    |             |
| micorreo@exchange.com                               |             |
| Contraseña:                                         |             |
|                                                     |             |
| Dominio:                                            |             |
| midominio                                           |             |
| Nombre de usuario:                                  |             |
| miusuario                                           |             |
| Servidor:                                           |             |
| miservidor.exchange.com                             |             |
| Usar conexión segura                                |             |
| Proxy:                                              |             |
| Proxy (opcional)                                    |             |
| Atrás                                               | Siguiente   |

6. Presionar Aceptar.

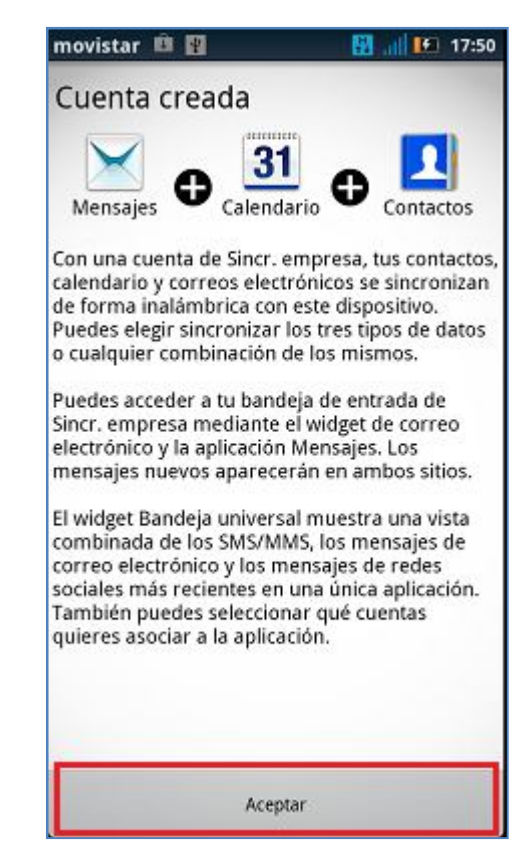

Servicio Técnico y Gestión de Terminales Movistar Perú

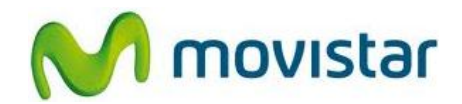

## Pasos para ver nuevos correos

- 1. Ir al menú principal y seleccionar **Email**.
- Ingresar a la cuenta de correo creada (Exchange) y presionar el icono superior de Actualizar.

Esperar unos segundos mientras se recuperan los nuevos mensajes.

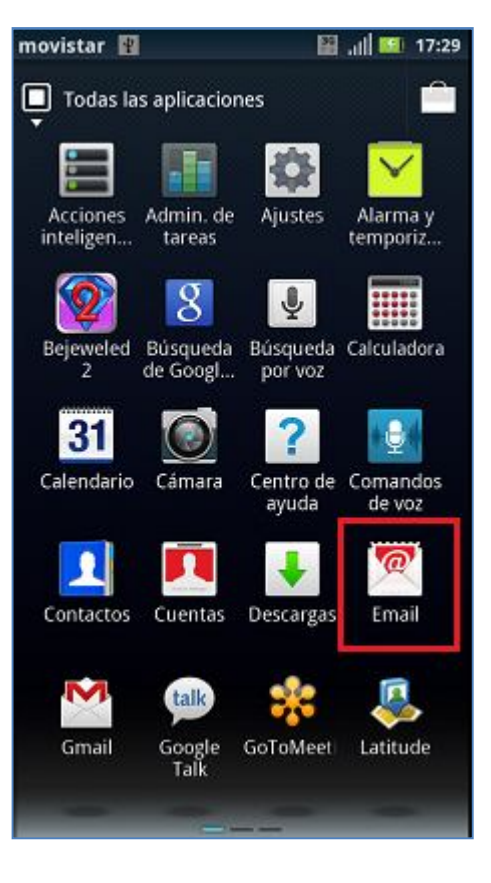

Servicio Técnico y Gestión de Terminales Movistar Perú